# 参与安全生产知识竞赛方式一:通过登录网站答题

1.进入答题界面:

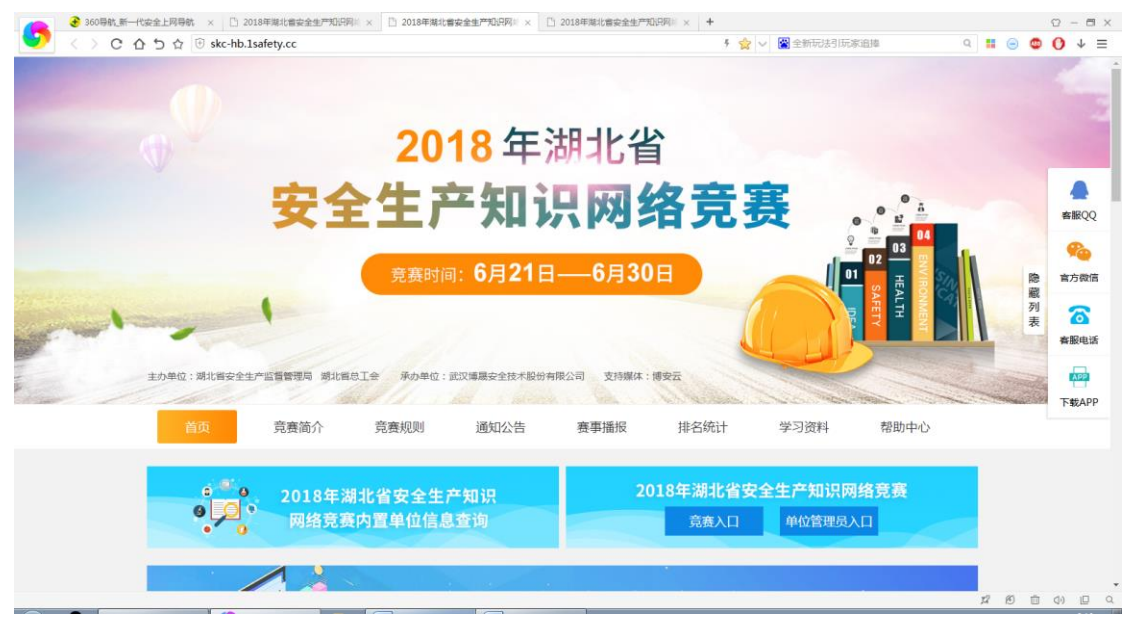

## 2、从竞赛入口注册登录答题:

第一步: 进入知识竞赛网页

| ② 360時航 新一代安全上同時就 × □ 2018年業北省安全生产知识同川 × □ 2018年業北省安全生产知识同川 × □ 2018年業北                                                                                                    | 北書安全生产知识网※ 👋 2018年第北書安全生产知识网※ × 🕂 🗘 - 🗇                     |
|----------------------------------------------------------------------------------------------------|-------------------------------------------------------------|
| Source A S A O A S A O A S A O A S A O A State State | * 公 🗸 🕿 全新玩法引玩家追悼 🛛 🤉 🖬 🗿 🔮 🚺 🔶                             |
|                                                                                                    |                                                             |
| 2018年湖北省安全生产知识网络竞赛                                                                                                    | Sec. 400-007-6065                                           |
|                                                                                                    |                                                             |
|                                                                                                    | 学员登录                                                        |
|                                                                                                    |                                                             |
|                                                                                                    | A 防输入手机局                                                    |
|                                                                                                    | 用户名不能为空                                                     |
|                                                                                                    | ○ 清輸入密码                                                     |
|                                                                                                    | 489/42792<br>登录                                             |
|                                                                                                    |                                                             |
|                                                                                                    | 用户注册   忘记照码?                                                |
|                                                                                                    |                                                             |
|                                                                                                    |                                                             |
| 13—131 P级<br>知识或者APP                                                                                                    | 1.建议使用最新版本360或者chrome演览器访问应用以避免不必要的演览最兼容问题<br>2.工業などは接合点を使用 |
|                                                                                                    | 3层型道色多人使用同一联号                                               |
| 主办单位:如北方安全生产监督管理局,现北方自己会 计                                                                                                    |                                                             |
| Straws-lage(A (mad/www                                                                                                    | 12 19 to 4) D                                               |

# **第二步:**注册账号,

| ● 360時代,第一代金全上网<br>く > C 合 ち く | 〒45 × □ 2018年現北市地<br>字 ③ ▲ skc-hb.1safety.4 | 全土が知识局率 ×   C 2018年単北書会全土が知识局率 ×   C 2018年単北市<br>cc/student-static/index.html#/register | ●安全生が知识的※ × ○ 2018年現北省安全生が知识的※ × ◆<br>●、 * ☆   ∨   ● 全新行は引いたぶ出地 | × 🖻 – 😳<br>= 🔸 🜔 😋 😑 📰 🖉 |
|--------------------------------|---------------------------------------------|-----------------------------------------------------------------------------------------|-----------------------------------------------------------------|--------------------------|
|                                | M-IF: MPSMORTH, ETFO                        | 1.01.00 x 40 x 40 x 40 x 40 x 40 x 40 x 40 x                                            |                                                                 |                          |
|                                | 791 TBE AN<br>52 1                          | WE28.004-00-004-22_05-00-00-02_                                                         | 18.15 m (C                                                      |                          |
|                                | 主管单位                                        | 如理单位而可自动获取                                                                              |                                                                 |                          |
|                                | 取り用いた。<br>(25) :                            | 选择单位系可自动积限到其电话                                                                          |                                                                 |                          |
|                                | 50.52 ·                                     | 35.99-49-02.03 ×3 03 8062482.49-02203.02                                                |                                                                 |                          |
|                                | 第二步:第5个人信息,以下信                              | 100 W32000 MATE                                                                         |                                                                 |                          |
|                                | 姓為:                                         | - 荷嶋入姓兵(不能超过20个字符)<br>(2000年)第1000年1月7日                                                 |                                                                 |                          |
|                                | 49.00 ·                                     | 请务会填写本人真实手机号,以便于找回收码及颁奖时收变<br>9.5 9.5                                                   |                                                                 |                          |
|                                | *田(田)和(<br>(王)和(<br>(王)初()                  | Where the designment of the Rest Rest of the Rest Rest Rest                             | 60.0003270000148-04                                             |                          |
|                                | (4)で約(1)<br>10(752)。                        | 请纳写您的真实都能地让(非必统)                                                                        | •                                                               |                          |
|                                | 8/912,100<br>8/5 :                          | 繁弱曲步母,数步组成,长度不得少于6位<br>第7827-89-5-99<br>前兵于1997-894                                     | •                                                               |                          |
|                                |                                             | ● 能会注册 ← 以的短期                                                                           |                                                                 |                          |
|                                |                                             |                                                                                         |                                                                 |                          |
| 🙉 🙈 🥐 ak                       | 20184-301,4532                              |                                                                                         |                                                                 |                          |

#### 注意:

## (1) 一定要选择工作单位

| 名称: |    |              |        |              | Q    | 搜索   | ④ 全部 搜索不到本单位请点击这里  |
|-----|----|--------------|--------|--------------|------|------|--------------------|
| 序号  | 操作 | 单位名称         | 主管单位   | 单位电话         | 单位类型 | 单位人数 | 地址                 |
| 1   |    | 湖北省恩施州利川市教育局 | 湖北戒毒系统 | 027-83237281 |      | 91   | 武汉市东西湖区柏泉镇         |
| 2   |    | 湖北省襄州强制隔离戒毒所 | 湖北戒毒系统 |              |      | 0    |                    |
| 3   |    | 荆州监狱         | 湖北监狱系统 | 0716-8086125 |      | 0    | 荆州市荆州区荆李路3号        |
| 4   |    | 江北监狱         | 湖北监狱系统 | 0716-4787108 |      | 0    | 江陵县江北农场            |
| 5   |    | 黄石监狱         | 湖北监狱系统 | 0714-5319110 |      | 0    | 黄石下陆区发展大道          |
| 6   |    | 湖北省监狱管理局机关   | 湖北监狱系统 | 027-67815566 |      | 0    | 武汉市武昌区中南三路21号      |
| 7   | 0  | 洪山监狱         | 湖北监狱系统 | 027-87921042 |      | 0    | 湖北省武汉市东湖开发区庙山小区特一号 |
| 8   | 0  | 汉阳监狱         | 湖北监狱系统 | 027-69601069 |      | 0    | 蔡甸区袁家台特1号          |
| 9   |    | 汉口监狱         | 湖北监狱系统 | 027-85336001 |      | 0    | 武汉市江汉经济开发区江达路28号   |
| 10  |    | 汉江监狱         | 湖北监狱系统 | 0728-3339818 |      | 0    | 湖北省仙桃市汉江监狱         |
| 11  | 0  | 恩施监狱         | 湖北监狱系统 | 0718-8297936 |      | 0    | 施州大道539号           |
| 12  |    | 蔡甸监狱         | 湖北监狱系统 | 027-69845130 |      | 0    | 湖北省武汉市蔡甸监狱         |
| 13  |    | 孝感监狱         | 湖北监狱系统 | 0712-2534750 |      | 0    | 孝感市孝南区经济开发区北区      |
| 14  |    | 襄阳监狱         | 湖北监狱系统 | 0710-6731151 |      | 0    | 襄阳市襄城区阳光路1号        |

#### (2) 若以前单位未注册则按如下步骤操作

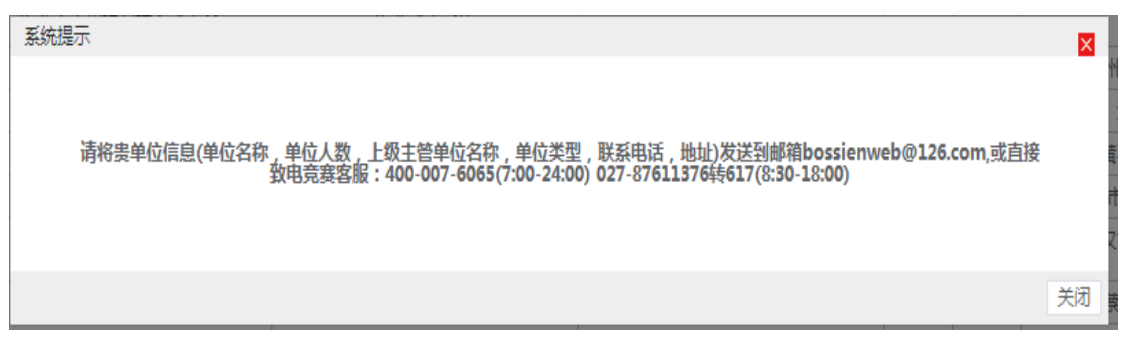

#### (3)即可进入答题界面,开始答题!

| 360导航_新- < > C | - 代安全上同导航 × □ 2018年期北省安全生产知识同※ × □ 2018年期北省安全生产<br>分 つ ☆ ⊕ skc-hb.1safety.cc/student-static/index.html#/mainPage | 「知识网※× □ 2018年線北省安全生产知识网※× □ 2018年線北省安全生产知识网※<br>e 5 ☆ ∨ ■ 京东歌母6 | × + ♡ - □ ×<br>518冊秒茶 ♀ ■ ● <b>◎ ① ↓</b> ☰ |
|----------------|----------------------------------------------------------------------------------------------------|------------------------------------------------------------------|--------------------------------------------|
|                | 2018年湖北省安全生产知识网络竞                                                                                                | () 查服电话: 400-007-60                                              | 65 欢迎您,邵琪                                  |
|                | 首页 成绩信息 开始答题 答题记录                                                                                                | 在线缘习                                                             | <b>≜修</b> 改密码                              |
|                |                                                                                                    | 2018年湖北省安全生产网络知识竞赛<br>大数据 大平台 大比拼<br>以赛促学添动力 以学促用化于行             |                                            |
|                | 直答题须知(答题前请仔细阅读)                                                                                                  |                                                                  |                                            |
|                | 1、寛嘉芸語时问:<br>2018年6月21日—2018年6月30日每天早上7点至晚上23点30分。<br>2、答题次数:                                                    |                                                                  |                                            |
|                | 每人每天最多答题5次。                                                                                                    |                                                                  | \$ \$ D 0 0 0 0                            |

3. 从单位管理员入口进入注册登录答题:

| ② 300時町町一代史史上用毎町 × □ 2010 | ###31世史全主=700月日 × □ 2018年間<br>afety.cc                     | 1889227700190= × C       | ) 2016年時代留安全主产90 | 1999) × 1 15 2018493 |          | +       | 9 11 6 |            |                   |
|---------------------------|------------------------------------------------------------|--------------------------|------------------|----------------------|----------|---------|--------|------------|-------------------|
|                           |                                                            |                          |                  |                      |          |         |        |            |                   |
|                           | 20                                                         | 18年                      | 胡北省              | ì                    |          |         |        |            |                   |
|                           | 安全生产                                                       | 空知う                      | 只网乡              | 各竞                   | 赛 。      | • 2 =   | -      |            | at HEQQ           |
|                           | 竞赛时                                                        | 间: 6月21日                 | ——6月30           |                      |          |         |        | ETD<br>MET | <b>经</b><br>第25晚信 |
| and the second            | •                                                          |                          |                  | 4                    |          |         |        | 列表         | WW BERFELLIN      |
| 主办单位: 副北等安全生产             |                                                            | : 001010038562916-F80034 | 和政治的支持媒体:1       | 専会会                  |          |         |        | 13/63      | TRAPP             |
|                           | 3-8-2010-00-01 S-8-2000-00-00-00-00-00-00-00-00-00-00-00-0 | 2014/2415                | an de mines      | HERMEN               | -7-50244 | 48404+0 | -      |            |                   |
| •                         | 2018年湖北省安全生<br>网络竞赛内置单位信                                   | 产知识<br>息查询               | 20               | 18年20月16日3<br>京族入口   | 中位管理员入   |         |        |            |                   |
|                           | 1.2                                                        |                          |                  |                      |          |         |        |            |                   |

## **第一步:**登录管理员账号

| 2018年期北書安全生产知识同: × 2018年期北書安全生产知识同: × 2018年期北書安全生产知识同: × 2018年期北書安全生产知识同: × 2018年期北書安全生产知识同: × 2018年期北書安全生产知识同: × 2018年期北書安全生产知识同: × 2018年期北書安全生产知识同: × 2018年期北書安全生产知识同: × 2018年期北書安全生产知识同: × 2018年期北書安全生产知识同: × 2018年期北書安全生产知识同: × 2018年期北書安全生产知识同: × 2018年期北書安全生产知识问: × 2018年期北書安全生产知识问: × 2018年期北書安全生产和和和和和和和和和和和和和和和和和和和和和和和和和和和和和和和和和和和和                                                                                                    | 产売3月前:× □ 2018年期北書安全生产和月前:× □ 2018年期北書安全生产和月前:× + 〇 - □ ×     |
|----------------------------------------------------------------------------------------------------|---------------------------------------------------------------|
| Starter of the second starter of the second starter of the second | 🦸 🖓 🗸 🖀 全新玩法引玩家追捧 🛛 🔹 😑 🤩 🚺 🤞 🖉                               |
| 2018年年湖北省安全生产知识网络竞赛                                                                                                    | C #BURDE: 400-007-6065                                        |
|                                                                                                    | 管理员暨录                                                         |
|                                                                                                    | <ul> <li>         ·<br/>·<br/>·</li></ul>                     |
|                                                                                                    |                                                               |
|                                                                                                    | 溫德提示:由日約123300%2100%700%30%30%30%30%30%30%30%30%30%30%30%30%3 |
| 的<br>19—19年前<br>19—19—19                                                                                                    |                                                               |
| 主力率位,就比普及全位产品等于增与一就比普及工会、革动单位。<br>文件编辑:博安云(企业安全生产增调平台、技术支持单位;武                                                                                                    | 1 年以時期1921 1945年1941 1950 月<br>19時期安全的本部份有限公司                 |
|                                                                                                    | <b>2 10 亩 0) 巨 0</b>                                          |

# **第二步:**登录,并批量注册多个账号

| ● 360导航_新一代 | 代安全上网导航 × □ 2018年期北省安全生产知识网州 ×              | 2018年湖北省安全生产知 | 旧网◎× □ 2018年期 | 1北省安全生产知识网川 × | 2018年湖北會安 | 全生产知识网络 × 🗋 201 | 8年湖北曾安全生产知道 | 品図# × +      | · -    | 1 |
|-------------|---------------------------------------------|---------------|---------------|---------------|-----------|-----------------|-------------|--------------|--------|---|
| < > C &     | ት 😏 🕁 🕀 😣 skc-hb.1safety.cc/admin-static/in | dex.html      |               |               | ∮ \$\$ ∨  | 🖀 幼时受助考出大山      | Q           | l 🗜 😑 💩      | 0      | ↓ |
| 知识竞赛管理系统    |                                             |               |               |               |           | 請 枝江市安监         | 词局机关 → 欢迎   | ⊉戀: 00061312 | 24 ~ 1 | 1 |
| 偏統计 〜       |                                             |               |               |               |           |                 |             |              |        |   |
|             | ♠ 首页 > 运营管理 > 学员管理                          |               |               |               |           |                 |             |              | 0      |   |
| 员管理         |                                             |               |               |               |           | _               |             |              |        |   |
|             | 输入单位名称 Q 搜索                                 |               | 请选择           | ▼ : 请选择       | 输入        | Q 搜索            | 器 全部        |              |        |   |
|             | ●校江市安监局局机关                                  | 添加学员 🗘 🤉      | 载学员模板 批量      | 上传学员          |           |                 |             |              |        |   |
|             |                                             | 用户名           | 姓名            | 电话            | 角色        | 所属单位            | 是否禁用        |              |        |   |
|             |                                             | 15071732572   | 枝江市安监局        | 15071732572   | 学员        | 枝江市安监局          | 正常          | 1            |        |   |
|             |                                             | 13872695305   | 张勇            | 13872695305   | 学员        | 枝江市安监局          | 正常          | 1            |        |   |
|             |                                             | 13487218790   | 李杨            | 13487218790   | 学员        | 枝江市安监局          | 正常●         | 1            |        |   |
|             |                                             | 13872598622   | 吴正卫           | 13872598622   | 学员        | 枝江市安监局          | 正常          | 1            |        |   |
|             |                                             | 15527000805   | 孟晓明           | 15527000805   | 学员        | 枝江市安监局          | 正常          | 1            |        |   |
|             |                                             | 17771721023   | 乌日娜           | 17771721023   | 学员        | 枝江市安监局          | 正常          | 1            |        |   |
|             |                                             | 17386510502   | 徐薇            | 17386510502   | 学员        | 枝江市安监局          | 正常●         | 1            |        |   |
|             |                                             | 18695066339   | 孟晓明           | 18695066339   | 学员        | 枝江市安监局          | ●禁用         | 1            |        |   |
|             |                                             | 13972041897   | 毛江华           | 13972041897   | 学员        | 枝江市安监局          | 正常●         | 1            |        |   |
|             |                                             | 18071307676   | 李靈华           | 18071307676   | 学员        | 枝江市安监局          | 正常          | 1            |        |   |
|             |                                             |               |               |               | <         | 1 2 3 > 到第      | 1 页 确定      | 共28条 10 氨/   | 页 •    |   |
|             |                                             |               |               |               |           |                 |             |              |        |   |
|             |                                             |               |               |               |           |                 |             | ~ ~ ~        | (1)    |   |

## 第三步:点击"下载学员模板":

| 网址:  | http://api.skc-hb.1safety.cc/zuul/file/downloadFile?fileName=s | tudent |
|------|----------------------------------------------------------------|--------|
| 文件名: | 批量上传人员信息 <mark>xxlsx</mark> EXCEL文档                            | 未知大小   |
| 下载到: | C:\Users\Administrator\Desktop 剩: 19.69 GB ▼                   | 浏览     |
|      |                                                                |        |

第四步:录入信息,设置账号和密码(账号即手机号,一个手机号只能注册一次)

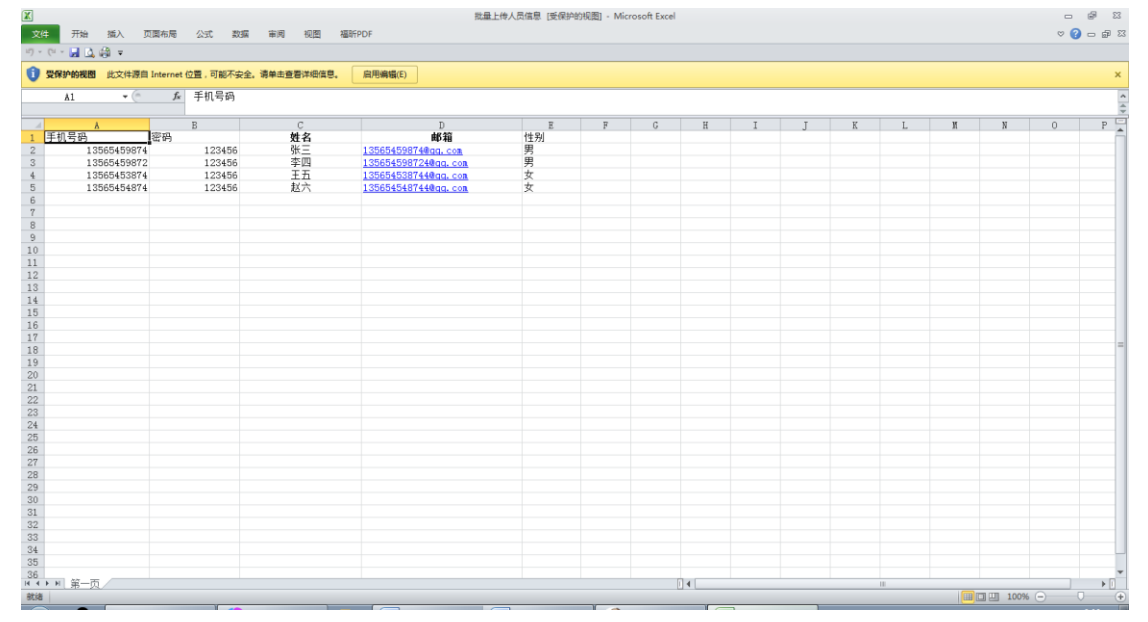

## 第五步:批量导入,导入之后即可

| <> C 合   | 5 ☆ ⊕ skc-hb.1safety.cc/admin-static/ | /index.html |            |             | ∮☆∨            | 🚰 幼时受助考出大山 | Q          | II 😑 🙂 🚺       |
|----------|---------------------------------------|-------------|------------|-------------|----------------|------------|------------|----------------|
| 口识竞赛管理系统 |                                       |             |            |             |                | 📰 枝江市安监    | 局局机关 → 欢迎約 | ≝: 000613124 ∽ |
| 統计 🗸     | x 迎您 学员管理 ×                           |             |            |             |                |            |            |                |
| 管理 ^     | ♠ 首页 > 运营管理 > 学员管理                    |             |            |             |                |            |            | 0              |
| 管理       |                                       |             | 请选择        | ▼ : 请选择報    |                | Q. 搜索      | 88 全部      |                |
|          | 输入单位名称 Q 技宏                           | 添加学员 🛛 🗘 T  | 或学员模板 批量   | 上传学员        |                |            |            |                |
|          |                                       | 用户名         | 姓名         | 电话          | 角色             | 所属单位       | 是否禁用       |                |
|          |                                       | 15071732572 | 枝江市安监局     | 15071732572 | 学员             | 枝江市安监局     | E#         |                |
|          |                                       | 枝江市安监局      | 鄂机关_批量上传学员 |             |                | — 🛛 × 📷局   | IER O      |                |
|          |                                       |             |            |             |                | ~ >盜周      | IFR O      | × 1            |
|          |                                       |             |            | \$          | 选择学员Excel以     | 3件<br>2篮局… | ER O       | × 1            |
|          |                                       |             |            |             | <i>∓tb</i> ≙ ⊢ | 2蓝局        | ER O       | × 1            |
|          |                                       |             |            |             | 71,441         | 2监局        | ER O       | × 1            |
|          |                                       | 17380510502 | 係微         | 1/380510502 | 子员             | 夜江市安蓝局     | E#         | × 1            |
|          |                                       | 18695066339 | 孟晓明        | 18695066339 | 学员             | 枝江市安监局     | ●禁用        | × 1            |
|          |                                       | 13972041897 | 毛江华        | 13972041897 | 学员             | 枝江市安监局     |            | × 1            |
|          |                                       | 18071307676 | 李璧华        | 18071307676 | 学员             | 枝江市安监局     | E#O        |                |
|          |                                       |             |            |             |                | 1 2 3 > 到筋 | 1 页 确定 步   | 共28条 10条/页 ▼   |
|          |                                       |             |            |             |                |            |            |                |

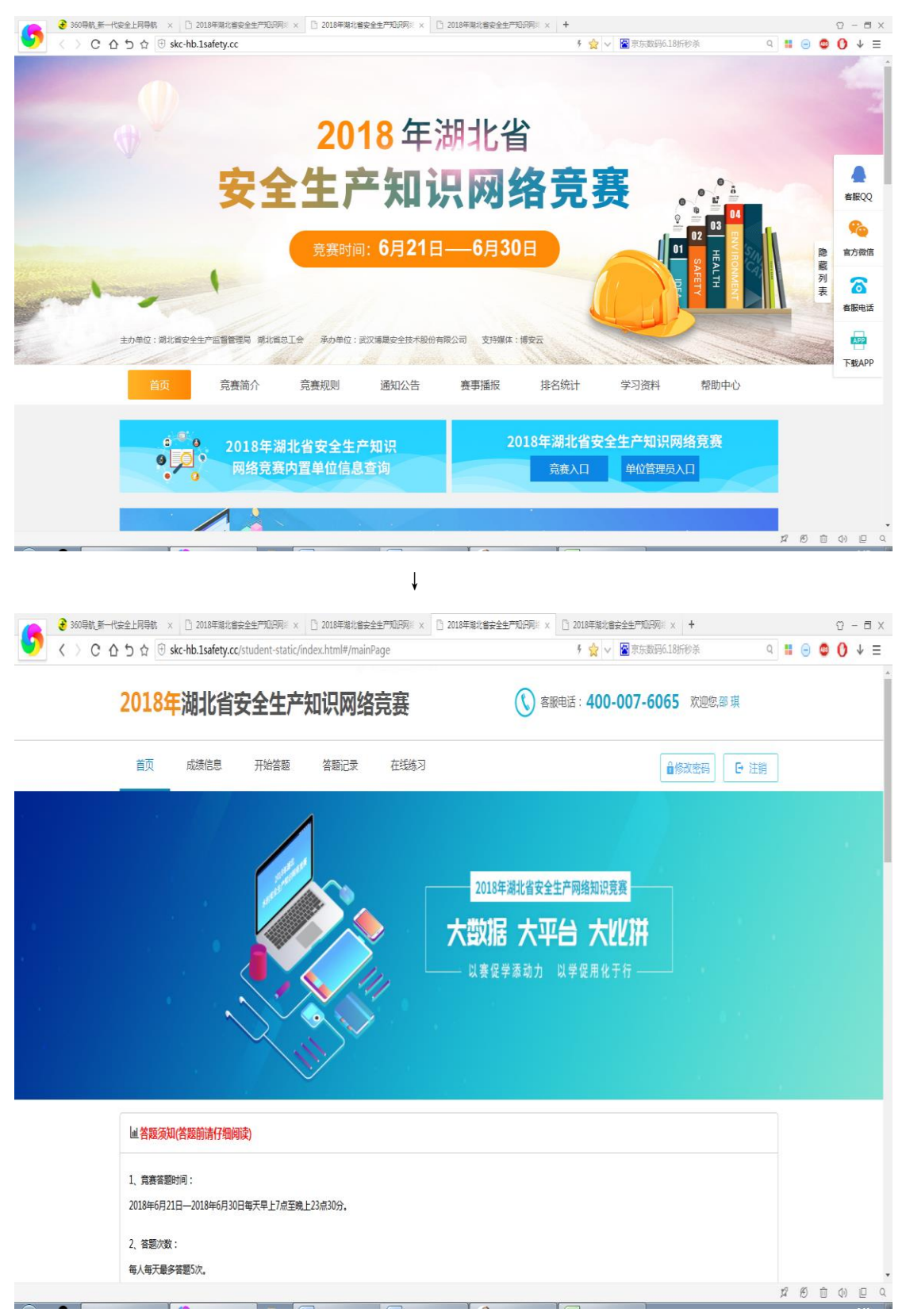

## 第六步:用注册的账号密码,登录竞赛入口即可进入答题界面

参与安全生产知识竞赛方式二:通过手机关注"安培空间"公众号,登录答题

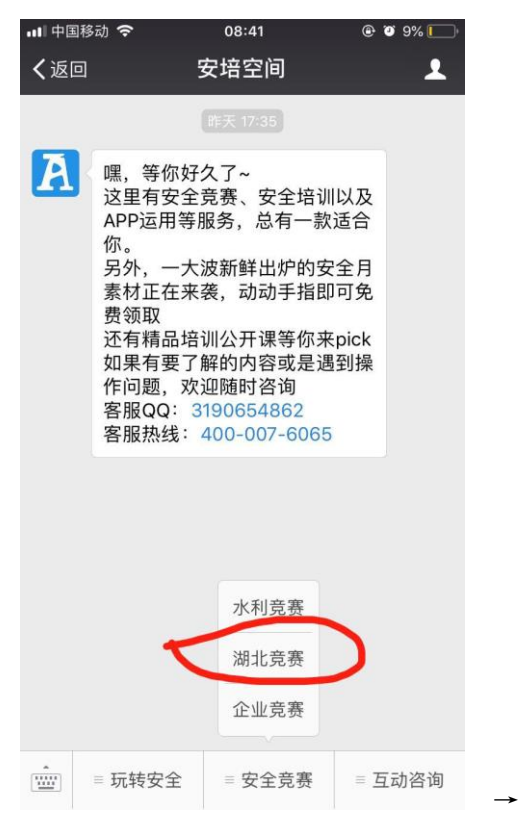

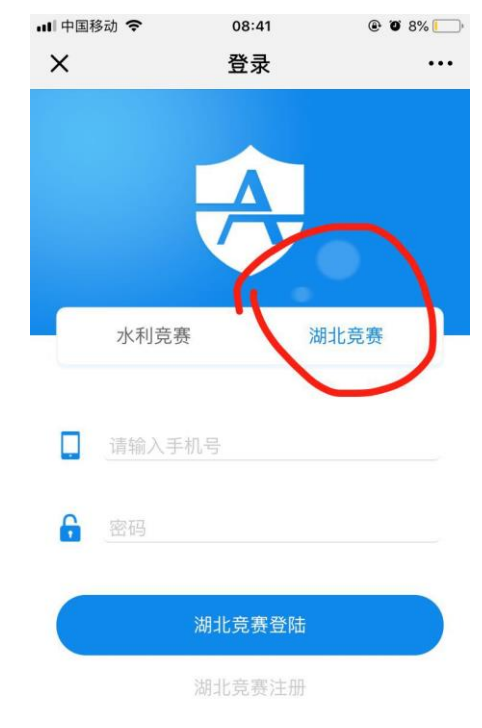

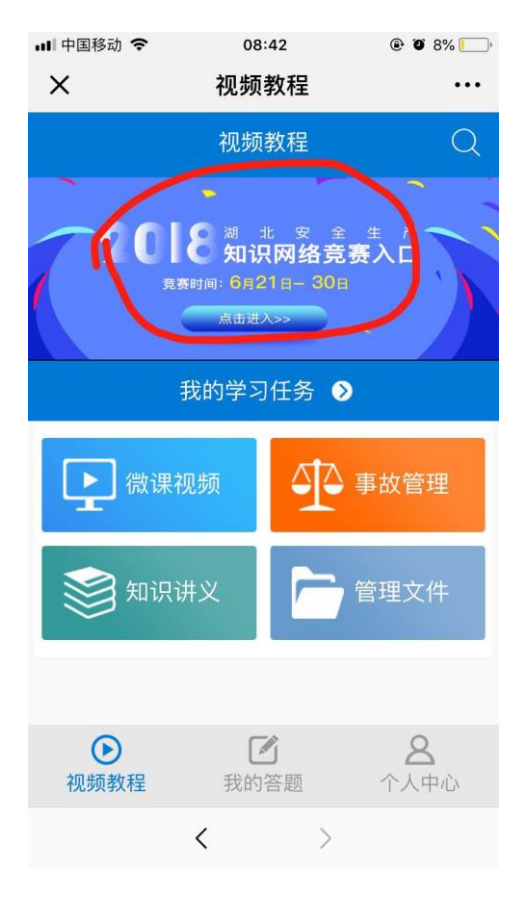